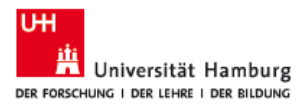

## Internet Explorer finden und an die Taskleiste anheften

## Hinweis: Die nachfolgenden Schritten gelten für Windows 10

1. Klicken Sie auf das Suchsymbol in Ihrer Taskleiste (Abbildung 1-A).

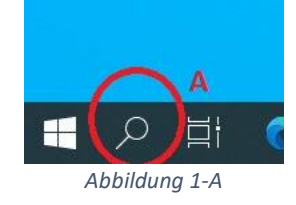

- 2. Geben Sie ,Internet Explorer' in das Suchfeld ein (Abbildung 2-B).
- 3. Klicken Sie mit der rechten Maustaste auf die Internet Explorer-App (Abbildung 2-C).
- Wählen Sie " An Taskleiste anheften" oder " An Start anheften" (Abbildung 2-D), damit Sie leichter darauf zugreifen können.
- 5. Alternativ können Sie auch mit der linken Maustaste darauf Klicken, um sie zu öffnen.

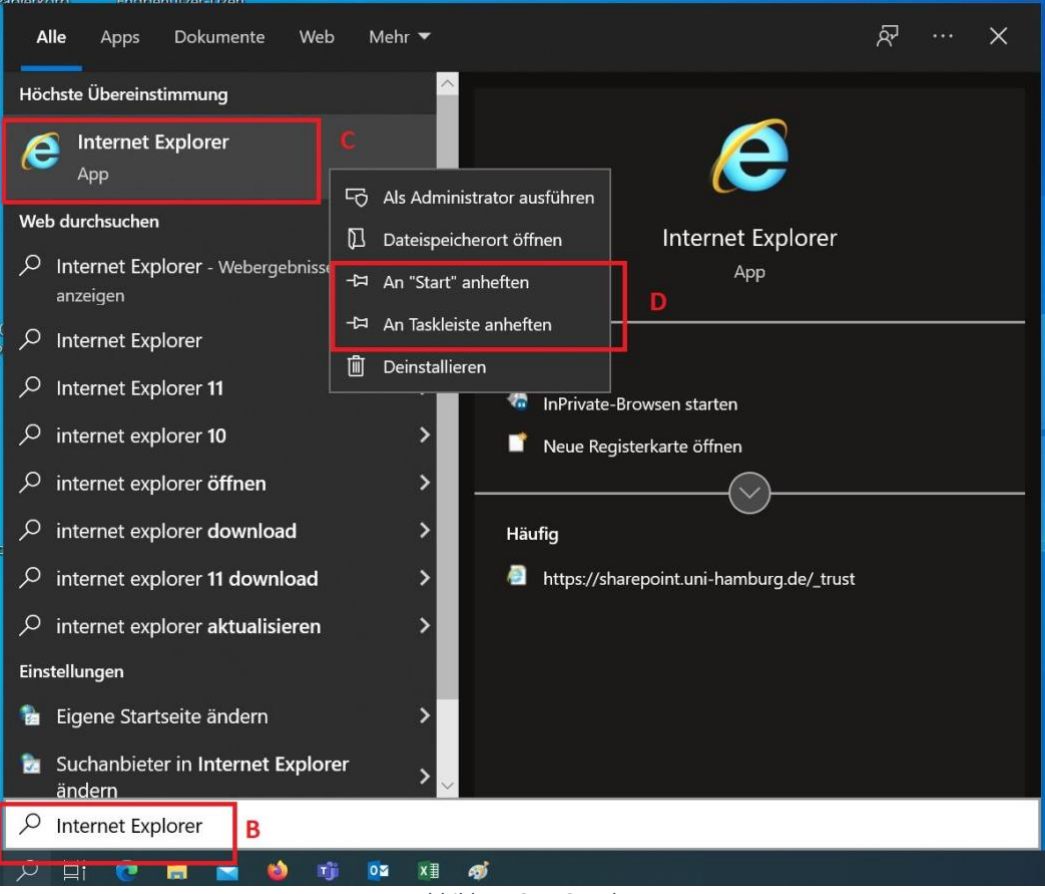

Abbildung 2-B, C und D